## 問題

縮小印刷(縮版印刷)の方法を教えてください。 (例:A1 サイズの CAD 図面を、A3 の用紙に印刷する)

対象製品

V-nasClair・V-nas シリーズ Ver2013~

## 回答

印刷/印刷プレビューコマンドの【拡縮率】を設定してください。

## 操作手順

対象コマンド:

[V-nas 標準モード]:[ホーム] タブー [ファイル] カテゴリー『印刷/印刷プレビュー』コマンド [V-nas クラシックモード]:**『ファイル-印刷/印刷プレビュー』**コマンド

## ● 拡縮率を「%」で指定する方法

- ① 上記コマンドを実行します。
- ② 【印刷/印刷プレビュー:ダイアログ】で、出力先のプリンターを選択し、[プロパティ]ボタンをクリックします。
- ③ 【プロパティ:ダイアログ】(※)で、出力する用紙サイズ「A3」サイズ、用紙方向「横」向きを設定 します。

※【プロパティ:ダイアログ】内の設定は出力機器ごとに異なります。

④ 【印刷/印刷プレビュー:ダイアログ】内で、[拡縮率]グループを以下に設定します。

・拡縮率を指定して出力、50%

⑤ [OK]ボタンを押して、印刷します。

阮 印刷 Adobe PDF A3 横

|                                                                             |                                               | ∨ 登録 削除                                                                | 全削除 』 エクスポート                                                                         | ショ インポート                                                                                                    |
|-----------------------------------------------------------------------------|-----------------------------------------------|------------------------------------------------------------------------|--------------------------------------------------------------------------------------|----------------------------------------------------------------------------------------------------|
| プリンター                                                                       |                                               |                                                                        |                                                                                      | OK                                                                                                    |
| プリンタ名(N):                                                                   | Adobe PDF                                     |                                                                        | 〜 プロパティ(P)…                                                                          | キャンセル                                                                                                    |
| 状態:<br>種類:<br>場所:                                                           | 準備完了<br>Adobe PDF Converter<br>Documents¥*pdf |                                                                        | 用紙サイズ A3<br>用紙方向 横                                                                   | ヘルプ                                                                                                    |
| コメント:                                                                       |                                               |                                                                        | プリンタの検索(D)                                                                           | 印刷ブレビュー                                                                                                    |
| <ul> <li>拡縮率</li> <li>○ 用紙サイズ</li> <li>○ ブリンタの月</li> <li>● 拡縮率を指</li> </ul> | のまま出力(等倍)<br>1紙サイズに合わせて出力<br>定して出力 50 %       | <ul> <li>□ 白黒印刷</li> <li>部分カラー</li> <li>印刷色</li> <li>□ 専奏の色</li> </ul> | <ul> <li>印刷範囲</li> <li>● すべて(A)</li> <li>○ 現在のページ(E)</li> <li>○ ページ指定(G):</li> </ul> | 印刷倍数<br>音陵(C):<br>1 ÷                                                                                                    |
| 詳細 ▽                                                                        | 印刷色設定<br>設定(S)                                | 要素選択                                                                   | <i>1</i> 列: 1,3,6 4-8                                                                | <u>1</u> 2」<br>12」<br>12」<br>12」<br>1<br>2」<br>3<br>1<br>2」<br>3<br>1<br>2」<br>3<br>1<br>2<br>3<br>1<br>2<br>3<br>1<br>2<br>3<br>1<br>2<br>3<br>1<br>2<br>3<br>1<br>3<br>1<br>3<br>1<br>3<br>1<br>3<br>1<br>3<br>1<br>3<br>1<br>3<br>1<br>3<br>1<br>3<br>1<br>3<br>1<br>3<br>1<br>3<br>1<br>1<br>1<br>1<br>1<br>1<br>1<br>1<br>1<br>1<br>1<br>1<br>1 |

個人利用目的以外の利用、無断転載、複製を禁じます。 当社著作権について (<u>https://www.kts.co.jp/msg/cpyrighty.html</u>) Copyright (C) KAWADA TECHNOSYSYTEM CO.LTD. All Rights Reserved.

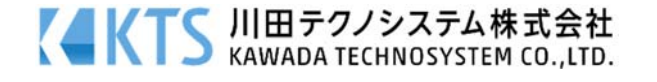

?

×

- 印刷したい用紙サイズで指定する方法(拡縮率がわからない時)
- ① **『ファイル-印刷/印刷プレビュー』**コマンドを実行します。
- ② 【印刷/印刷プレビュー:ダイアログ】で、出力先のプリンターを選択し、[プロパティ]ボタンを押します。
- ③ 【プロパティ:ダイアログ】(※) で、出力する用紙サイズ「A3」サイズ、用紙方向「横」向きを設定 します。

※【プロパティ:ダイアログ】内の設定は出力機器ごとに異なります。

④ 【印刷/印刷プレビュー:ダイアログ】内で、[拡縮率]グループを以下に設定します。

・プリンタの用紙サイズに合わせて出力

⑤ [OK]ボタンをクリックして、印刷します。

| 弱い 印刷 Adobel                                                              | ? ×                                      |                                                                        |                                                                          |                                      |
|---------------------------------------------------------------------------|------------------------------------------|------------------------------------------------------------------------|--------------------------------------------------------------------------|--------------------------------------|
|                                                                           | ×                                        | ✓ 登録 削除                                                                | 全削除 ジェクスポート                                                              | ショ インポート                             |
| - プリンタ<br>プリンタ名(N):<br>状態:<br>種類:                                         | Adobe PDF<br>準備完了<br>Adobe PDF Converter |                                                                        | <ul> <li>プロパティ(P)</li> <li>用紙サイズ A3</li> <li>用紙方向 満</li> </ul>           | 0K<br>キャンセル<br>ヘルプ                   |
| 場所:<br>コメント:                                                              | Documents¥*pdf                           |                                                                        | ブリンタの検索(D)                                                               | 印刷プレビュー                              |
| <ul> <li>拡縮率</li> <li>用紙サイズ</li> <li>● ブリンタの月</li> <li>○ 拡縮率を指</li> </ul> | のまま出力(等倍)<br>用紙サイズに合わせて出力<br>定して出力 100 % | <ul> <li>□ 白黒印刷</li> <li>部分カラー</li> <li>印刷色</li> <li>□ 要素の色</li> </ul> | 印刷範囲<br><ul> <li>すべて(A)</li> <li>現在のページ(E)</li> <li>ページ指定(G):</li> </ul> | 印刷部数<br>部数(C):<br>1 ÷                |
| 詳細 ▽                                                                      | ──」印刷色設定<br>設定(S)…                       | 要素選択                                                                   | 例: 1,3,6 4-8                                                             | □□□□□□□□□□□□□□□□□□□□□□□□□□□□□□□□□□□□ |

個人利用目的以外の利用、無断転載、複製を禁じます。 当社著作権について (<u>https://www.kts.co.jp/msg/cpyrighty.html</u>) Copyright (C) KAWADA TECHNOSYSYTEM CO.LTD. All Rights Reserved.

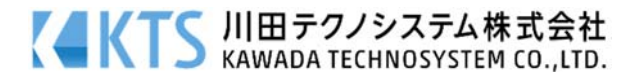